### WEB+DBシステム(入門編)

### 第4回(2016年4月28日) HTMLとCSS

### 今日のテーマ

 HTML(Hyper Text Markup Language)を読む
 CSS(Cascading Style Sheet)の使い方を理解 する。

□画面の修飾、記述方法を調べる。

タグについて学ぶ。

HTML+CSSでWEB画面を記述する方法について実際に試し、理解を深める。

### メインの表示画面を見る

#### memopad/app/views/layouts/にある application.html.erbを開く

| 💽 memos_controller.rb                              | 💽 _form.html.erb               | 💽 application.html.erb 🛛             |                                      |      |
|----------------------------------------------------|--------------------------------|--------------------------------------|--------------------------------------|------|
| 1 html</th <th></th> <th></th> <th></th> <th></th> |                                |                                      |                                      |      |
| 2⊝ <html></html>                                   |                                |                                      |                                      |      |
| 3⊖ <head></head>                                   |                                |                                      |                                      |      |
| <pre>4 <title>Memopad&lt;,</title></pre>           | /title>                        |                                      |                                      |      |
| <pre>5 &lt;%= stylesheet_</pre>                    | link_tag "applic               | ation", <mark>media:</mark> "all", " | "data-turbolinks-track" => tru       | e %> |
| 6 <%= javascript_i                                 | <pre>include_tag "applic</pre> | ation", "data-turbolin               | ks-track" <mark>=&gt; true</mark> %> |      |
| 7 <%= csrf_meta_ta                                 | ags %>                         |                                      |                                      |      |
| 8                                                  |                                |                                      |                                      |      |
| 9⊝ <body></body>                                   |                                |                                      |                                      |      |
| 10                                                 |                                |                                      |                                      |      |
| 11 <%= yield %>                                    |                                |                                      |                                      |      |
| 12                                                 |                                |                                      |                                      |      |
| 13                                                 |                                |                                      |                                      |      |
| 14                                                 |                                |                                      |                                      |      |
| 15                                                 |                                |                                      |                                      |      |

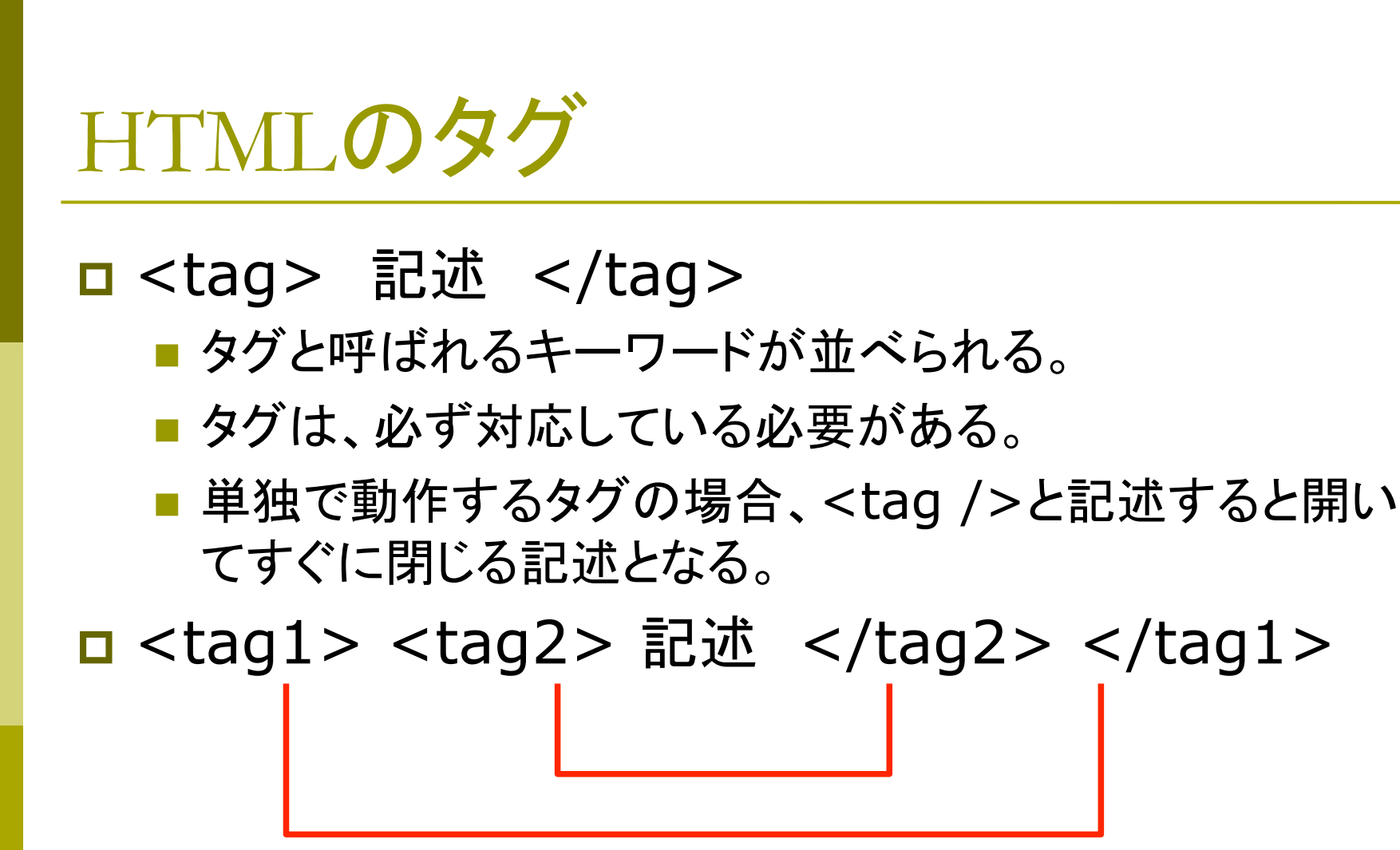

□ 入れ子構造になった場合、内側から閉じていく。

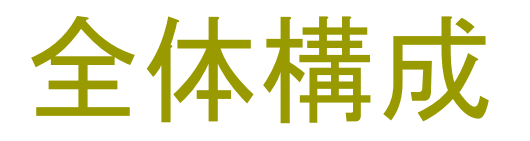

#### <html>

<!-- コメント -->

<!-- 全体が、htmlのタグで囲まれる --->

<head>

<!-- headタグで囲まれているのがヘッダ部 -->

</head>

<body>

<!-- bodyタグで囲まれている部分に、本体が入る --> </body>

</html>

### ブロック構造を常に意識する

C言語やJavaの場合は、{ } で囲 まれた領域が ーつのブロックになる。 Ruby では、defなどから end ま でがブロック

閉じるまでが一つの「<mark>ブロック</mark>」となる。 ブロックの開始は、def, module, ifなど

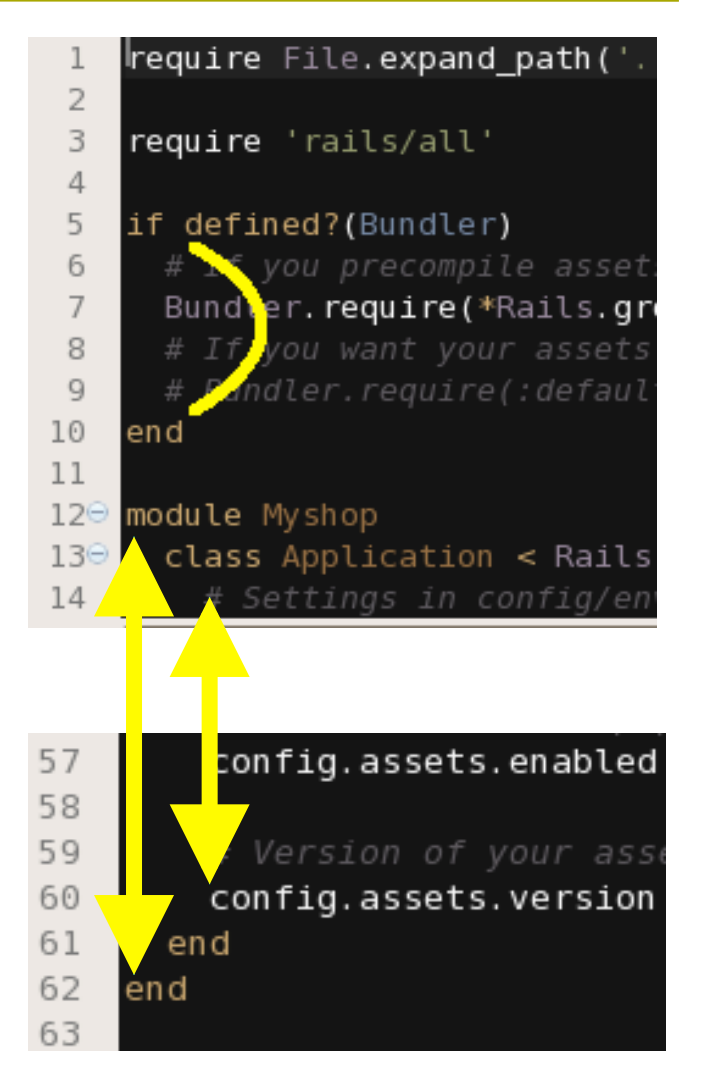

### ソースコードにはインデントを!

プログラムの「段下げ」のことを、インデントといいます。

インデンテーションがきちんとしていると、ブロック構造が見やす くなります。

インデントが書けないプログラマは、同僚から嫌われます!

(しつけがなってない・・・)

空白2文字分で良いでしょう。 インデントは必ずつけて下さい。

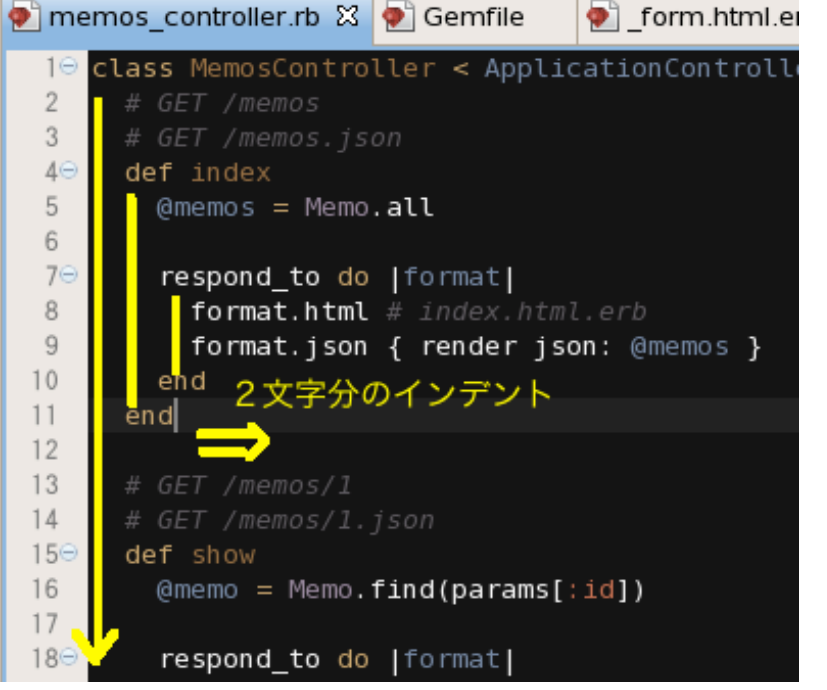

ヘッダ部

#### □ <head></head>で囲まれた部分がヘッダ部

- ヘッダ部には、titleタグなどがくる。
- ctitle></title>
  - titleで指定された文字列が、 ブラウザの「見出し」になる。
- <meta ・・・・・(次ページ)</li>
   <style id="・・・"></style>
   書式を「名前」で指定する記述
  - Listing memos

マルチフレーム

<frame> </frame>で囲まれた部分が、それぞれ独立したhtmlの形態になる。

□ <frameset> </frameset>の中に、複数の <frame></frame>ブロックを記述する。

□ 現在は、マルチフレームの構造を使っていない。

### フレームを左右に2分割する例

```
<html>
<head>
<title>わたしのブログ</title>
<META NAME="description" CONTENT="ブログ,O×日記">
<META NAME="description" CONTENT="ブログ,O×日記">
<META NAME="description" CONTENT="ブログ,O×日記">
<META NAME="description" CONTENT="ブログ,O×日記">
</meta">
</meta">
</meta">
</meta">
</meta">
</meta">
</meta">
</meta">
</meta">
</meta">
</meta">
</meta">
</meta">
</meta">
</meta">
</meta">
</meta">
</meta">
</meta">
</meta">
</meta">
</meta">
</meta">
</meta">
</meta">
</meta">
</meta">
</meta">
</meta">
</meta">
</meta">
</meta">
</meta">
</meta">
</meta">
</meta">
</meta">
</meta">
</meta">
</meta">
</meta">
</meta">
</meta">
</meta">
</meta">
</meta">
</meta">
</meta">
</meta">
</meta">
</meta">
</meta">
</meta">
</meta">
</meta">
</meta">
</meta">
</meta">
</meta">
</meta">
</meta"
</meta">
</meta">
</meta"
</meta">
</meta">
</meta"
</meta">
</meta">
</meta"
</meta">
</meta"
</meta">
</meta"
</meta">
</meta"
</meta">
</meta"
</meta">
</meta"
</meta"
</meta">
</meta"
</meta"
</meta">
</meta"
</meta"
</meta">
</meta"
</meta">
</meta"
</meta"
</meta">
</meta"
</meta"
</meta">
</meta"
</meta"
</meta">
</meta"
</meta"
</meta">
</meta"
</meta"
</meta"
</meta"
</meta"
</meta"
</meta"
</meta"
</meta"
</meta"
</meta"
</meta"
</meta"
</meta"
</meta"
</meta"
</meta"
</meta"
</meta"
</meta"
</meta"
</meta"
</meta"
</meta"
</meta"
</meta"
</meta"
</meta"
</meta"
</meta"
</meta"
</meta"
</meta"
</meta"
</meta"
</meta"
</meta"
</meta"
</meta"
</meta"
</meta"
</meta"
</meta"
</meta"
</meta"
</meta"
</meta"
</meta"
</meta"
</meta"
</meta"
</meta"
</meta"
</meta"
</meta"
</meta"
</meta"
</meta"
</meta"
</meta"
</meta"
</meta"
</meta"
</meta"
</meta"
</meta"
</meta"
</meta"
</meta"
</meta"
</meta"
</meta"
</meta"
</meta"
</meta"
</meta"
</meta"
</meta"
</meta"
</meta"
</meta"
</meta"
</meta"
</meta"
</meta"
</meta"
</meta"
</meta"
</meta"
</meta"
</meta"
</meta"
</meta"
</meta"
</meta"
</meta"
</meta"
</meta"
</meta"
</meta"
</meta"
</meta"
</meta"
</meta"
</meta"
</meta"
</meta"
</meta"
</meta"
</meta"
</meta"
</meta"
</meta"
</meta"
</meta"
</meta"
</me
```

歴史的な構造です。忘れていいと思います。 何かの折りに見かけたら、「あれか」と思って下さい。

## bodyブロック

■ <body> </body>タグで囲まれた部分が 画面本体の記述になる。

http://www.tagindex.com/

■ などを参照のこと

□ブロック内で使われるタグ(一部抜粋)

- table / th / tr / td 「表」の記述、行、列
- 🛚 h1 / h2 / h3 🚥
- br / hr
- b/i/u/del

a a

img

改行、横線 太字など文字修飾

リンク

画像表示

見出し行

### application.html.erbでのbody記述

#### $\Box < \% =$ yield =>

- とだけ記されている。
- yield部分でアクションが実行される。
- layouts/application.html.erbは、共通の「型枠」で、
   型枠の中身としてはめ込む機能は

Memos/index.html.erbなどで記載する。

 yieldは、他にも「アクションを実行する」部分で使われる 言葉なので、覚えておくとよい

### 埋め込みruby (Embedded Ruby)

#### <% %>Ruby言語で解釈されるTAG

<% %> rubyを主に制御構造に記述する。 <%= %> rubyで変換した結果をHTMLに出力する。

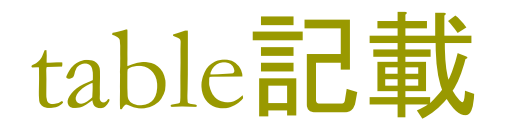

□ tableは「表」だが、画面全体を升目状に区切って使 う際のテクニックとしても利用される。

### index.html.erbの中身

| 1   | <hl>Listing memos</hl>                                    |
|-----|-----------------------------------------------------------|
| 2   |                                                           |
| 3⊝  | — 皆志的た画面として                                               |
| 4⊝  |                                                           |
| 5   | Title                                                     |
| 6   | Name                                                      |
| 7   |                                                           |
| 8   |                                                           |
| 9   |                                                           |
| 10  |                                                           |
| 11  |                                                           |
| 12  | <% @memos.each do memo %>                                 |
| 130 |                                                           |
| 14  | = memo.title %>                                           |
| 15  |                                                           |
| 16  |                                                           |
| 10  |                                                           |
| 10  |                                                           |
| 20  |                                                           |
| 21  |                                                           |
| 22  |                                                           |
| 23  | chr. />                                                   |
| 24  |                                                           |
| 25  | <pre>&lt;%= link_to 'New Memo', new_memo_path %&gt;</pre> |

### tableによるレイアウト編集

#### □ ・・・ でテーブル全体

- 行記述 で、行を区切る
- 1枡</d></d></d></d></d></d>
- このtd に colspanやrowspanを組み合わせて、全体の枠を作るテクニックはよく使われる。
- align = "center" / "left"などで、「中央揃え」、「左揃 え」などを指定する。
- width="200" height="60" などで、幅、高さを指定

| 縦に4つ連結 | 横に3つ連結 |  |  |  |  |
|--------|--------|--|--|--|--|
|        |        |  |  |  |  |
|        |        |  |  |  |  |
|        |        |  |  |  |  |
|        |        |  |  |  |  |

### 見出し行 / 改行 / 横線

□ <h1>このページのタイトル</h1>

- 数字が大きくなるほど見出しレベルが下がってくる。
   (どんどんと小さくなる。)
- htmlでは、通常の制御文字(改行、タブなど)は意味を持たない。
- □ 改行する時は、<br />タグを必ず入れる。

□ 横線を引く時は、 <hr />

文字修飾

<b>太字 </b> bold
 <i> *斜体字* </i> italic
 <u> <u>下線</u> </u> underline
 <del> 取り消し線 </del> delete
 <font size="+2" color="RED">
 文字を"2"大きくし、色は赤にする </font>

リンク

a name="zzzzz" />
a href="xxx.htm">ファイルへのリンク</a>

 <a href="#zzzzz" />ファイル内へのリンク</a>
 <a href="http://www.どこかのサイト/" target="\_blank">どこかのサイトへのリンクを新しい ページで開く</a>

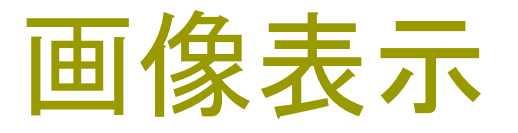

■ <img src="ファイル名" />
 ■ 画像タグ

- src="ファイル名"で、表示する画像ファイルを指定
   height="高さ" ピクセルで高さを表示
- width = "幅" ピクセルで幅を表示
- 但し、railsではリソース管理のため
   app/assets/imagesの下に画像を置き、
   <%= image\_tag(`ファイル名') %>
   で記述する。

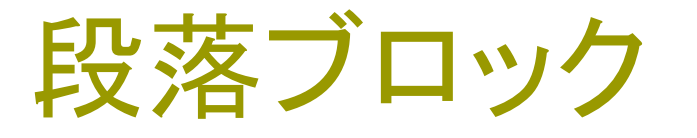

□ <div> </div>

■ 囲まれた内部が一つの「段落」として表示される。

通常、align= "left", "center"などのそろえる位置を記したり、さらに「様式」を定義したスタイルシートを引用し、id=スタイルIDなどを記して記載する。

□他に、段落を区切る機能があるタグ

- ,
- <blockquote></blockquote>

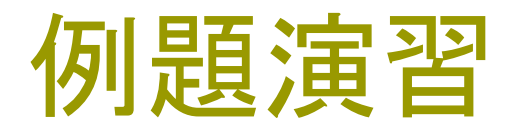

□ 見出し部分に画像をはめ込んでみる。

好きな画像を1枚、jpg、gif、pngなどの形式で保存する。

保存先は、app/assets/images

application.html.erbファイルに、 <%= image\_tag('banner.gif', :size=> '450x100', :alt => '私の専用メモ帳') %> などと書く。(ファイル名、サイズは各自調整のこと)

ゅ
ダ
ダ
を
埋
め
込
ん
で
、
画
像
を
表
示
さ
せ
る
。

### ホストOSとゲストOSとの共有

Windows側の D:/VMware/Shareと、LINUX側の /mnt/hgfs/sharedとの間の共有設定を確認して ください。

VMwareの「設定」画面の「共有」で設定できます。

Windows上でファイルをShareに書き込み、LINUX 側で読み出すことができます。

### 例題演習の画面

#### 私の編集例です。

| memos_controller.rb                      | 💽 _form.html.erb                  | application.html.erb        X | 🛃 index.html.erb                    |      |
|------------------------------------------|-----------------------------------|-------------------------------|-------------------------------------|------|
| <pre>1 <!DOCTYPE html>    </pre>         |                                   |                               |                                     |      |
| 2⊖ <html></html>                         |                                   |                               |                                     |      |
| 3⊖ <head></head>                         |                                   |                               |                                     |      |
| <pre>4 <title>Memopad&lt;,</title></pre> | /title>                           |                               |                                     |      |
| 5 <%= stylesheet_                        | link_tag "applic                  | ation", media: "all",         | "data-turbolinks-tı                 | racl |
| 6 <%= javascript_:                       | include_tag "applic               | ation", "data-turbolin        | ks-track" <mark>=&gt; true</mark> १ | 6>   |
| 7 <%= csrf_meta_ta                       | ags %>                            |                               |                                     |      |
| 8 <%= image_tag '                        | banner.gif', <mark>:size</mark> = | ->'450x100', :alt =>'私        | の専用メモ帳' <b>%&gt;</b>                | =    |
| 9                                        |                                   |                               |                                     |      |
| 10⊖ <body></body>                        |                                   |                               |                                     |      |
| 11                                       |                                   |                               |                                     |      |
| 12 <%= yield %>                          |                                   |                               |                                     |      |
| 13                                       |                                   |                               |                                     |      |
| 14                                       |                                   |                               |                                     |      |
| 15                                       |                                   |                               |                                     | ~    |

日本語入力

#### 「システム」→「設定」から 「入力メソッド」を選択します。

| 🏦 IM Chooser - 入力メソッド設定ツール 🛛 🗙                     |
|----------------------------------------------------|
| ☑ 入力メソッドの機能を有効にする(E)                               |
| 入力メソッド                                             |
| 🔳 IBus を使用する (推奨)                                  |
| 🖌 X compose table を使用する                            |
|                                                    |
| 入力メソッドの個人設定(P)                                     |
| 注記: GTK+ アプリケーション を除いて、この変更は次回ログ<br>インするまで反映されません。 |
| ログアウト 閉じる(C)                                       |

| システム 🥑 🥸 🗾 国         |                                |
|----------------------|--------------------------------|
| 設定                   | 🗾 Adobe Flash Player           |
| 管理 >                 | 🚯 Bluetooth                    |
| ドキュメント >             | 🔶 お気に入りのアプリ                    |
| ヘルプ                  | 📑 ウィンドウ                        |
| このコンピュータについて         | 👼 キーボード                        |
| root のログアウト          | 📰 キーボード・ショートカット                |
| シャットダウン              | 🔮 サウンド                         |
| Jype text t          | 🤹 🍄 ソフトウェア更新                   |
|                      | 👿 ディスプレイ                       |
| セ 🖕 views<br>セ 🖕 lav | 🏆 デスクトップ効果                     |
|                      | 🚔 デフォルトのプリンター                  |
| 코 😕 me               | / 扉 ネットワークのプロ <mark>キ</mark> シ |
|                      | 📄 ネットワーク接続                     |
|                      | 🗐 ファイル管理                       |
|                      | 👌 גליד                         |
| Vi                   | s 🖳 リモート・デスクト <mark>ッ</mark> プ |
| 語 アウト                | 📝 ワコムタブレット                     |
|                      | 🎒 外観の設定                        |
|                      | 🕢 個人情報                         |
|                      | 🛄 個人的なファイルの共有                  |
|                      | 궁 支援技術                         |
| デスクI                 | トップで使用する入力メソッドを選択、             |
| לאל                  | ッドの使用を無効にします。                  |
|                      | 入力メソッド                         |

### 今回の環境での日本語入力

入力メソッドの個人設定を行うと、「日本語 – Anthy」 というのがありますので、この設定や、アイコンを 確認して下さい。

画面右上に、入力メソッドの アイコンが表示されています。

日本語入力の方法は Anthyを調べて下さい。

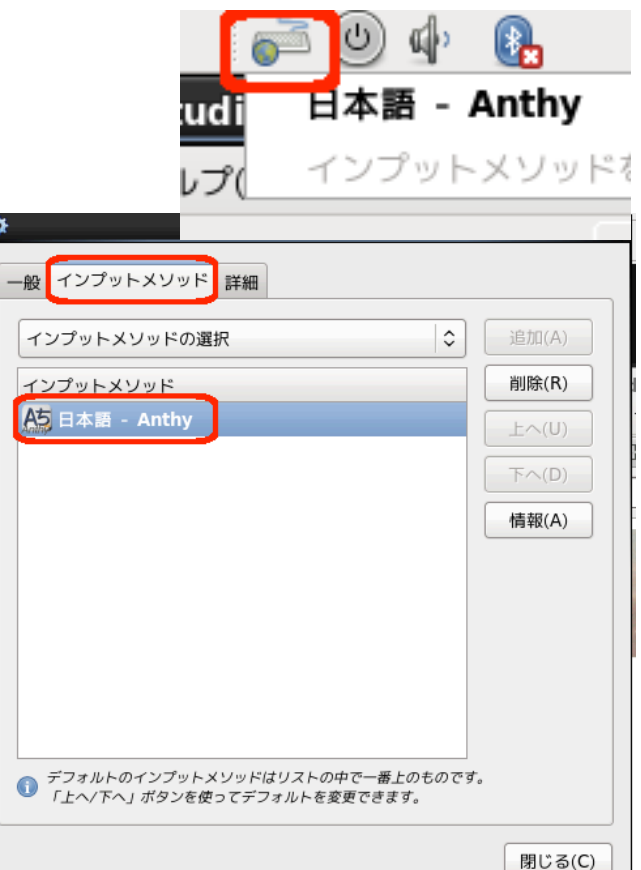

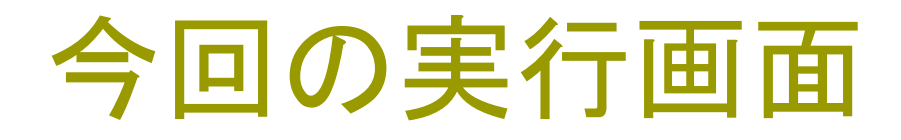

#### 上記の修正で、以下のような画面になりました。

| 🥑 Memopad - Mozilla Firefox _ 🗆 🗙              |                                                                                                    |  |  |  |
|------------------------------------------------|----------------------------------------------------------------------------------------------------|--|--|--|
| ファイル( <u>F</u> ) 編集( <u>E</u> ) 表示( <u>V</u> ) | 履歴( <u>S</u> ) ブックマーク( <u>B</u> ) ツール( <u>T</u> ) ヘルプ( <u>H</u> )                                               |  |  |  |
| 🗌 Memopad                                      | <b>令</b>                                                                                                    |  |  |  |
| 127.0.0.1:3000/memory                          | os 🗇 🏹 🕄 Google 🔮 🗸                                                                                             |  |  |  |
| the for                                        |                                                                                                    |  |  |  |
| the second second                              | The second second second second second second second second second second second second second second second se |  |  |  |
| Mr. Manapad                                    | Web + OB入什 授業資料                                                                                                 |  |  |  |
| riy riemopus                                   | 2017 BLIGH                                                                                                    |  |  |  |
| メモの一覧                                          |                                                                                                    |  |  |  |
| メモ見出し 作成者                                      |                                                                                                    |  |  |  |
|                                                |                                                                                                    |  |  |  |

New Memo

### 画像表示のタグの例

```
<!DOCTYPE html>
<html>
<head>
<title>Memopad</title>
<%= stylesheet_link_tag "application", media: "all", "data-turbolinks-track" => true
%>
<%= javascript_include_tag "application", "data-turbolinks-track" => true %>
<%= csrf_meta_tags %>
<%= image_tag 'banner.gif', :size=>'450x100', :alt =>'私の専用メモ帳'%>
</head>
<body>
<%= yield %>
```

</html>

#### HTMLによる 画像の 表示

HTMLによる画像表示のタグは

<img src="ファイル名" /> である。この記述でも画像が貼付けられる。 この場合のファイルは、publicの下に置く・・・ はずだったが、railsのバージョンが変わって、 場所が変わった!?

リソース管理の都合で、なるべくrailsの機能を使って 下さい。

### ソースコードを読んでみよう

#### プログラマにとって大切なことは、 長文のプログラムでも丁寧に読みこなすこと。

WEBページを 右クリックし、 「ソースを表示」を 選んで、 ソースコードを 読んでみよう。

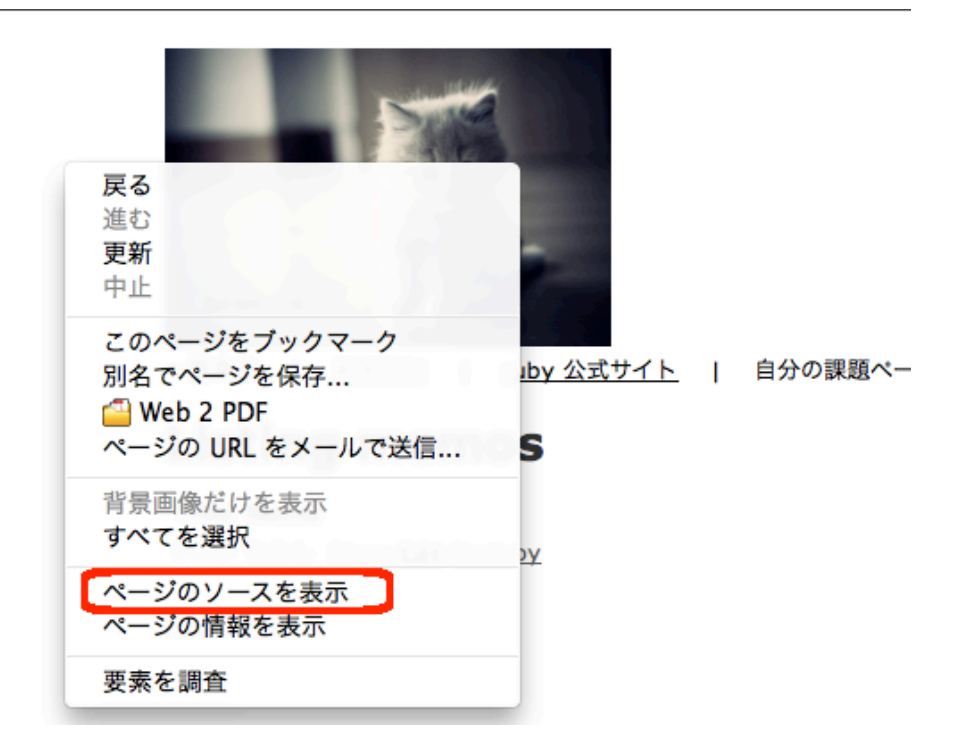

次のテーマ

CSS(Cascading Style sheet)を利用する。 画面全体を分割して、それぞれのスタイルを決める。 統一性のあるデザインとする。

【注意点】

様々なファイルを新規に追加していくので、それらの 修正・追加作業が完結しないと、テストランは動きま せん。

### Application.html.erb

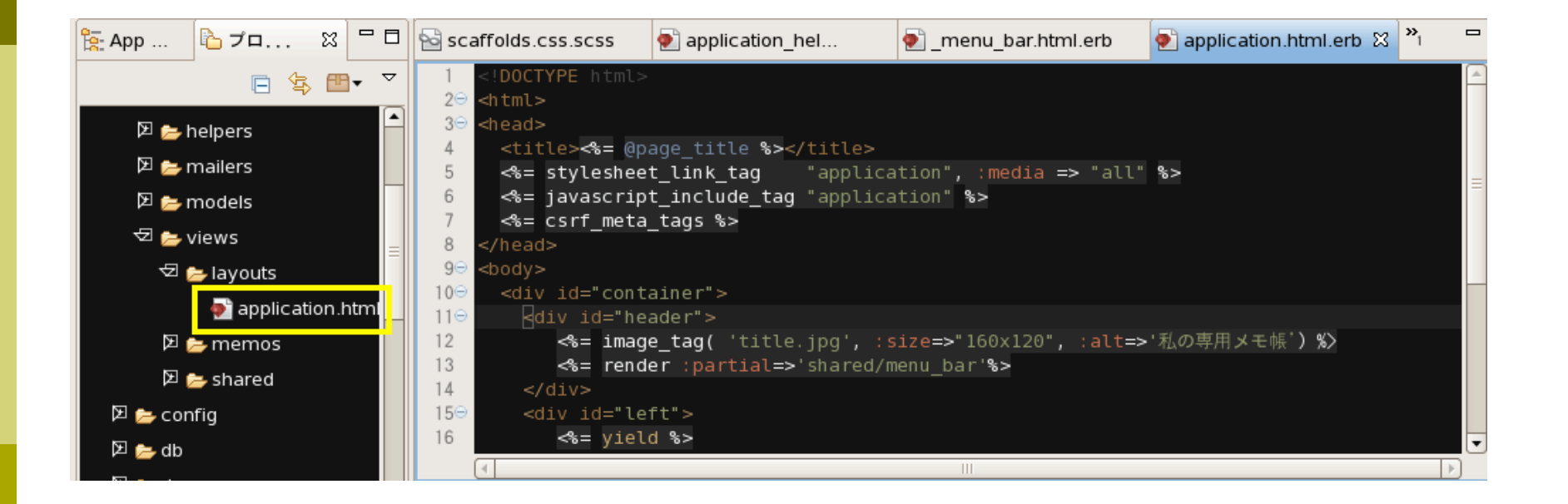

### Id として、属性名を与える

DOM (Document Object Model)で、画面上の要 素一つ一つが「オブジェクト」として識別されていま す。

Javascriptなどでは、DOMのIDを経由して、画面上 の要素一つ一つを動的に書き換えることができます。 ブロックレベルで指定しているidを、呼び出している側 (.html.erb)と、定義している側(.css)とで対応付 けて呼んでください。

### 同じ内容のテキストページ

```
<!DOCTYPE html>
<html>
<head>
 <title>Memopad</title>
 <\% = stylesheet link tag
                       "application", media: "all", "data-turbolinks-track" => true %>
 <%= javascript include tag "application", "data-turbolinks-track" => true %>
 <%= csrf meta tags %>
</head>
<body>
 <div id="container">
  <div id="header">
    <%= image tag 'banner.gif', :size=>'450x100', :alt =>'私の専用メモ帳'%>
    <%= render :partial => 'shared/menu bar' %>
  </div>
                                              Containerを定義し、
  <div id='left'>
                                              Header/left/right/footerの4つの領
   <%= yield %>
  </div>
                                              域を作った。
  <div id='riaht'>
                                              Sharedのフォルダを作り、menu ba
    <%= render :partial => 'shared/right bar' %>
  </div>
                                              rなどを記述する。これらの修正が終
  <div id='footer'>
                                              わらないと、テストランはできません。
    <%= render :partial => 'shared/footer' %>
  </div>
 </div>
                                              1ブロックずつ徐々に追加し、テスト
</body>
</html>
                                              ランしながら進めてください。
```

Container(コンテナ)

内容全体を含むデザインを指定する。 内部に、 header left right footer の四つの構造を持たせる。 Left/c <% = yield %> で、元々あった構造を持たせる。

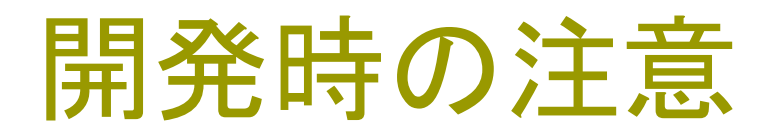

menu\_bar right\_bar footer の三つの別ファイルを、sharedの下に配置する。 これらを書いてから、全体の枠指定を修正しないと ファイルが見つからない、というエラーになります。

また、<div>と</div>の入れ子構造に注意する。

タイトルバナーの移動

bannarファイルを、headブロックからbodyブロック 内部の、head 部分に移動しました。

画面の表示するものは、bodyブロックにまとめるよう にしました。

### HTMLでのコメントアウト

<%= render :partial => 'shared/menu\_bar' %> で、まだmenu\_barを記述していないため、この1行 をコメントアウトします。

HTMLのコメントは、

<!--->

です。このタグをコメントにするため、 <!-- %= render :partial => 'shared/menu\_bar' % --> にしました。

### CSS(スタイルシート)の指定

<div id="container">
では、containerという名前のスタイルを指定しました。

スタイルは、スタイルシート(Cascading Style Sheet)のファイルに記述します。スタイルシートは app¥assets¥stylesheets フォルダにあります。

今回は、scaffold.cssを修正します。

### 対応しているscaffold.cssを修正

#### □ 以下の内容を、そのまま書いて見る

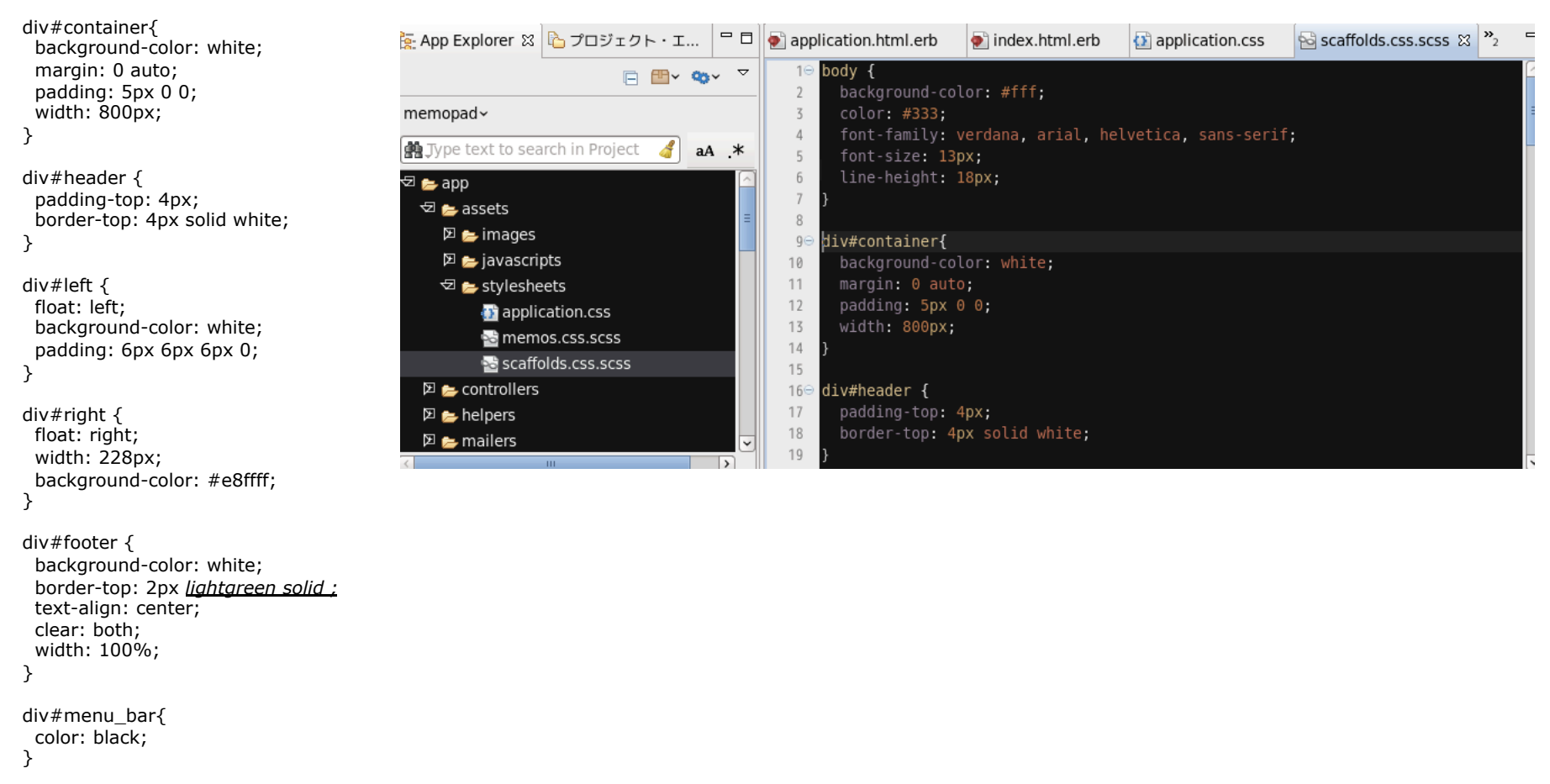

### scaffold.css.scss全体

body {
 background-color: #fff;
 color: #333;
 font-family: verdana, arial, helvetica, sans-serif;
 font-size: 13px; line-height: 18px; } div#container{ background-color: white; margin: 0 auto; padding: 5px 0 0; width: 800px; } div#header { padding-top: 4px; border-top: 4px solid white; } div#left { float: left; background-color: white; padding: 6px 6px 6px 0; div#right { float: right; width: 228px; background-color: #e8ffff; } div#footer { background-color: white; border-top: 2px *lightgreen solid* : text-align: center; clear: both; width: 100%; } div#menu\_bar{ color: black; } p, ol, ul, td { font-family: verdana, arial, helvetica, sans-serif; font-family: verdana, arial, helvetica, sans-serif; font-size: 13px; line-height: 18px; } pre { background-color: #eee; padding: 10px; font-size: 11px; }

a { color: #000; &:visited { color: #666; &:hover { color: #fff; background-color: #000; } div { &.field, &.actions { margin-bottom: 10px; #notice {
 color: green; } .field with errors { padding: 2px; background-color: red; display: table; /
#error\_explanation {
 width: 450px;
 border: 2px solid red;
 padding-bottom: 0;
 margin-bottom: 20px;
 background-color: #f0f0f0;
 h2 {
 text-align: left;
 font-weight: bold;
 padding: 5px 5px 15px;
 font-size: 12px;
 margin: -7px;
 margin: -7px;
 margin: 0px;
 background-color: #c00;
 color: #fff;
 }
} } } ul li { font-size: 12px; list-style: square; }

### 入力時の注意とお願い

この教材は、一人でも多くの人がテストランに成功する ように、テキストでプログラムをそのまま掲載してい ます。これを、コピペしても動作はします。

ただ、「意味」を考えないと理解にはつながらないので、 各自の責任で意味を考えてください。

また、PDFなどで[00]などの制御文字が入り、それが 見えないままエラーの原因となるケースが散見され ます。「空白」や「改行」を削除して、「空白」や「改 行」を入力し直すと、このエラーは回避できます。 memos/index.html.erbと layouts/application.html.erbの関係

Application.html.erbの<%= yeild %>
 に、他のindex.html.erbの中身が展開される。

■ memosは、指定されたURL

- ここでは、http://127.0.0.1:3000/
- □ 例えば、http://watasinomemo.org/などのように
- 「看板」のURLが入り、applicationはその全体に共通するレイアウト となる。
- □ デザインに一貫性を持ちたい部分をapplicationに。
  - サブ画面として、個性を持たせ、区別したいそのサブ画面のアイテム はmemos/index.html.erbで記述を行う。

### メニューバーを入れてみる。

- □ 最初に、修正の全体像を把握する
  - (1) application.html.erbに1行追加 この記述で、menu\_barが展開される。 <%= render :partial => 'shared/menu\_bar' %>
  - (2) viewsにsharedフォルダを作り、\_menu\_bar.html.erbを書く。
  - (3) \_menu\_bar.html.erbで呼ばれている menu\_link\_to(item)メソッドを、 application\_helper.rb内に書く。

サブフォルダの作成

#### Viewsの上で右クリックして、「新規」→「フォルダ」と 入力する。

#### sharedというフォルダ名を入力する。

| Type text to search i | 新規(N)             | > | プロジェクト( <u>R</u> ) |                  |                        |                           |
|-----------------------|-------------------|---|--------------------|------------------|------------------------|---------------------------|
|                       | New From Template | > | ファイル               |                  |                        |                           |
| 🗵 📂 helpers           | 公開                | > | Rails プロジェクト       | -<br>ファイル(F) 編   | ī集(E) ナビゲート(N) 検       | フォルダー                     |
| 🗵 📂 mailers           | 表示                | > | Ruby プロジェクト        | ∎ • •            | 🖻 🕼 🖓 🖗 🏇              | 新規のフォルダー・リソースを作成し         |
| 🗵 🗁 models            | ビルド               | > | Web プロジェクト         | - App Explore    | er 🕺 🏠 プロジェクト・エ        |                           |
| 🔁 🝃 views 📃 –         | コピー               |   | ファイル               | Te" who explore  |                        | 親フォルダーを入力または選択(E):        |
| ⊠ ≥ layouts           | 貼り付け              |   | フォルダー              | memoradu         |                        | memopad/app/views         |
| ⊠ ⊨ bin               | 削除(D)             |   | その他( <u>O</u> )    | - memopau v      | te seersh in Dreiset 🥒 |                           |
|                       |                   |   |                    | - gg Jype text t | to search in Project 🔏 | 👂 🗁 controllers           |
|                       |                   |   |                    | 🗵 📂 helpe        | rs                     | 🗁 helpers                 |
|                       |                   |   |                    | 🗵 📂 maile        | rs                     | > mailers                 |
|                       |                   |   |                    | 🗵 🔁 mode         |                        | <ul> <li>Views</li> </ul> |
|                       |                   |   |                    | ⊨ 🖉 views        | ,<br>outs              | 🗁 bin                     |
|                       |                   |   |                    | 🗵 📂 me           | emos                   | 👂 🗁 config                |
|                       |                   |   |                    | 🗵 📂 bin          |                        | Þ 🗁 db                    |
|                       |                   |   |                    | 🗵 📂 config       |                        | 👂 🗁 lib                   |
|                       |                   |   |                    | 코 📂 db           |                        |                           |
|                       |                   |   |                    | 코 눧 migra        | te                     | フォルダー名(N): shared         |
|                       |                   |   |                    |                  | 140419162659_create_m  | 4th 2E / A )              |

### menu\_barの呼び出し

views/layouts/application.html.erbに1行追加
 <%= image\_tag・・・の下</li>
 <%= render :partial => 'shared/menu\_bar' %>
 render(は、htmlへの展開
 :partialで部分ファイル指定

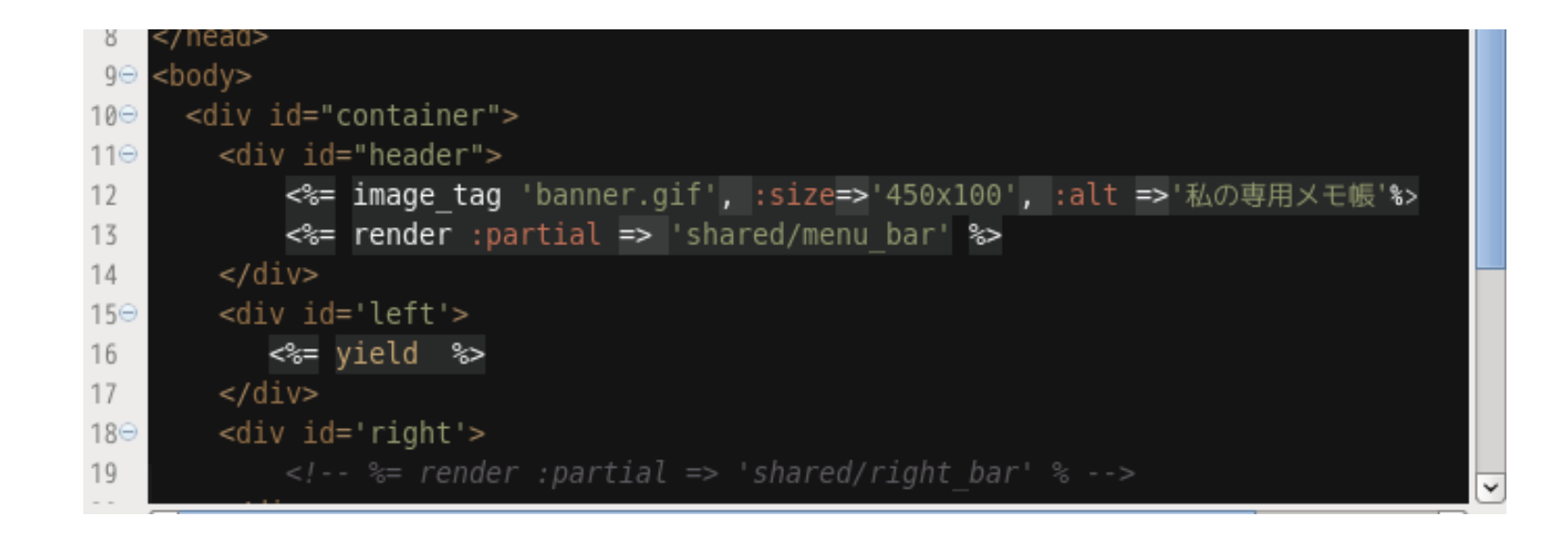

### \_menu\_bar.html.erbを作る

- sharedフォルダで右クリックし 「新規」⇒「ファイル」へ
- ファイル名を入力する。
   \_menu\_bar.html.erb

**ファイル** 新規のファイル・リソースを作成します。

新規ファー

親フォルダーを入力または選択(E):

memopad/app/views/shared

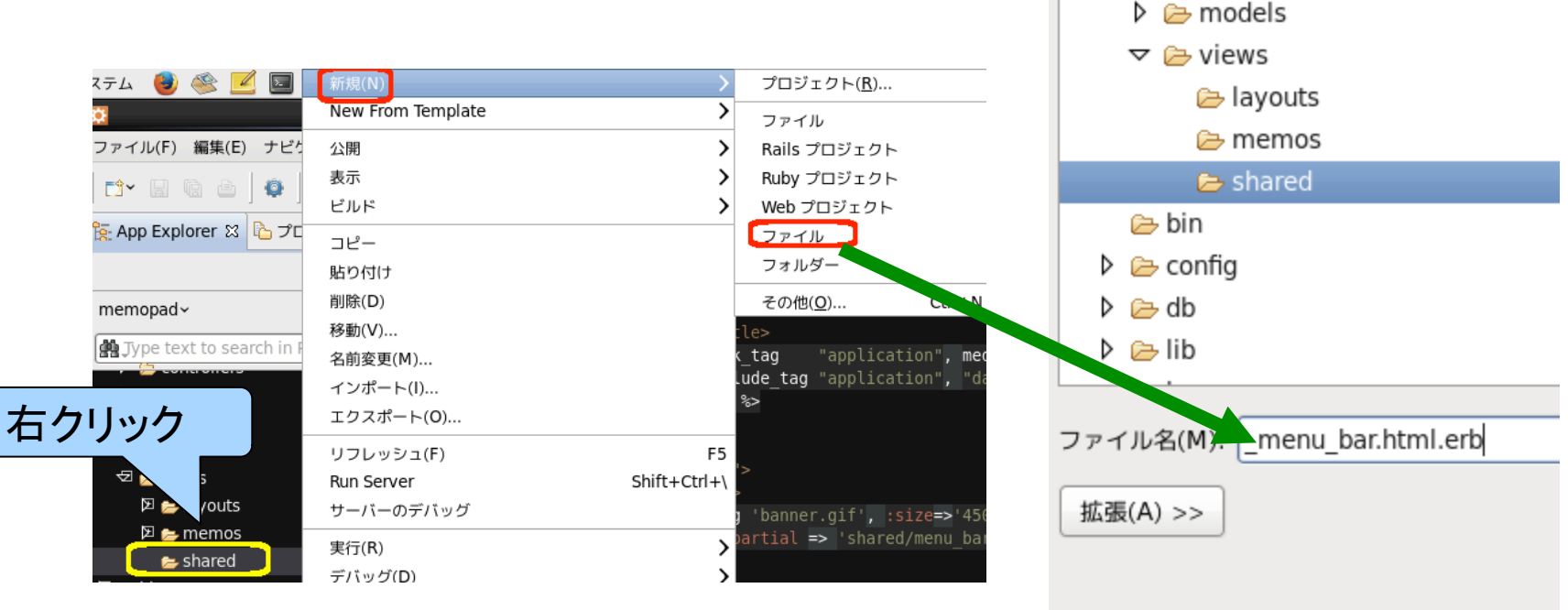

### \_menu\_bar.html.erbの入力

#### □ 以下の内容を入力する。

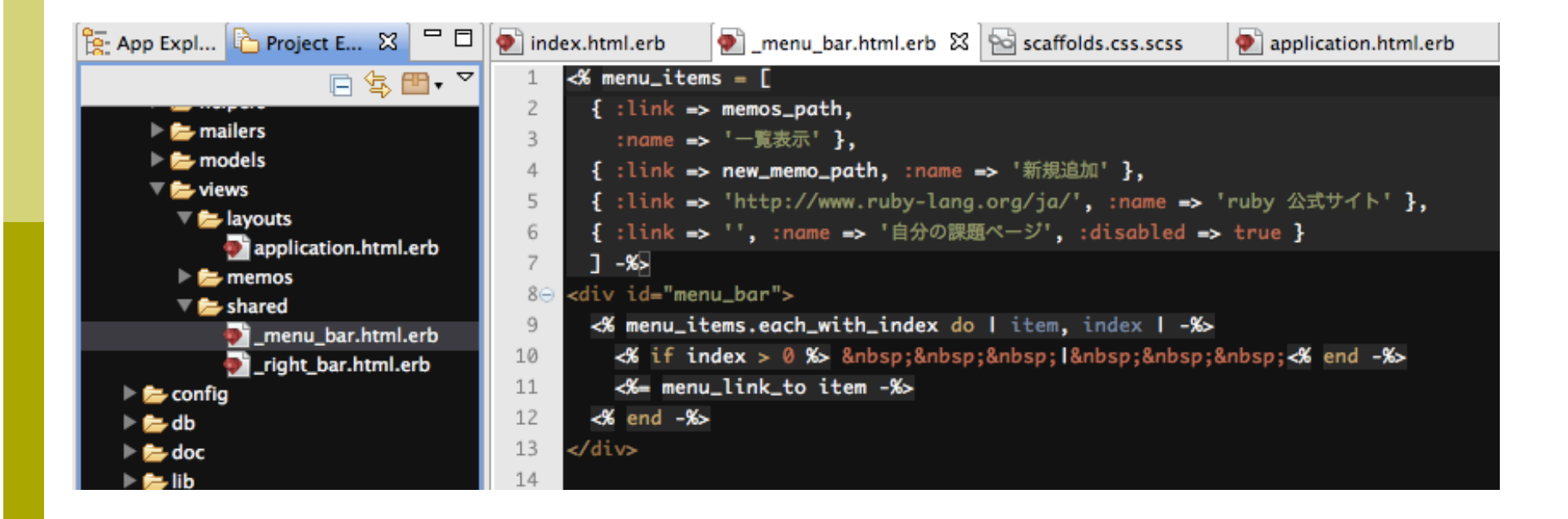

### 同じページのテキスト

<% menu items = [ { :link => memos path, :name => '一覧表示' }, { :link => new memo path, :name => '新規追加' }, { :link => 'http://www.ruby-lang.org/ja/', :name => 'ruby 公式サイト' }, { :link => '', :name => '自分の課題ページ', :disabled => true } 1 -%> <div id="menu bar"> <% menu items.each with index do | item, index | -%> <% if index > 0 %> &nbsp;&nbsp;&nbsp;&nbsp;&nbsp;&nbsp;<% end -%> < $\$  menu link to item - $\$ <% end -%> </div>

### 最後に、menu\_link\_toの記述

# application\_helper.rbに、 menu\_link\_to メソッドを記述する。

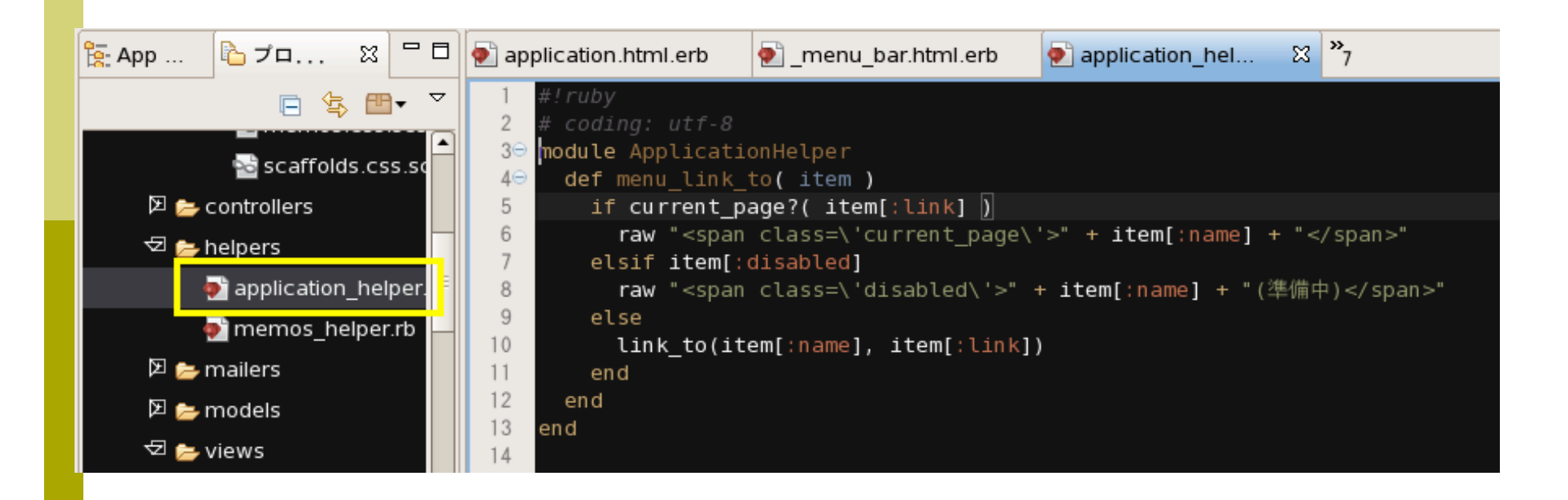

### 同じページのテキスト記述

```
#!ruby
                                          PDFでは、\'current_page
# coding: utf-8
                                          \'と\'disabled\'の両端
                                          の'(引用府)が全角になってい
module ApplicationHelper
                                          ます。注意してください。
  def menu_link_to( item )
   if current_page?( item[:link] )
     raw "<span class=\'current_page\'>" + item[:name] + "</span>"
   elsif item[:disabled]
     raw "<span class=\'disabled\'>" + item[:name] + "(準備中)</span>"
   else
     link_to(item[:name], item[:link])
   end
  end
end
```

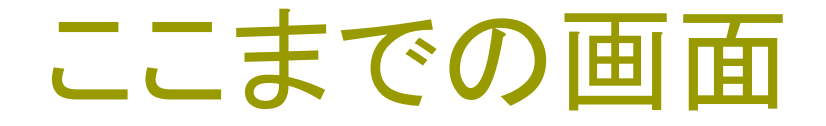

#### □ タイトル画像とメニューバーを、 上下2分割のレイアウトで入れてみた。

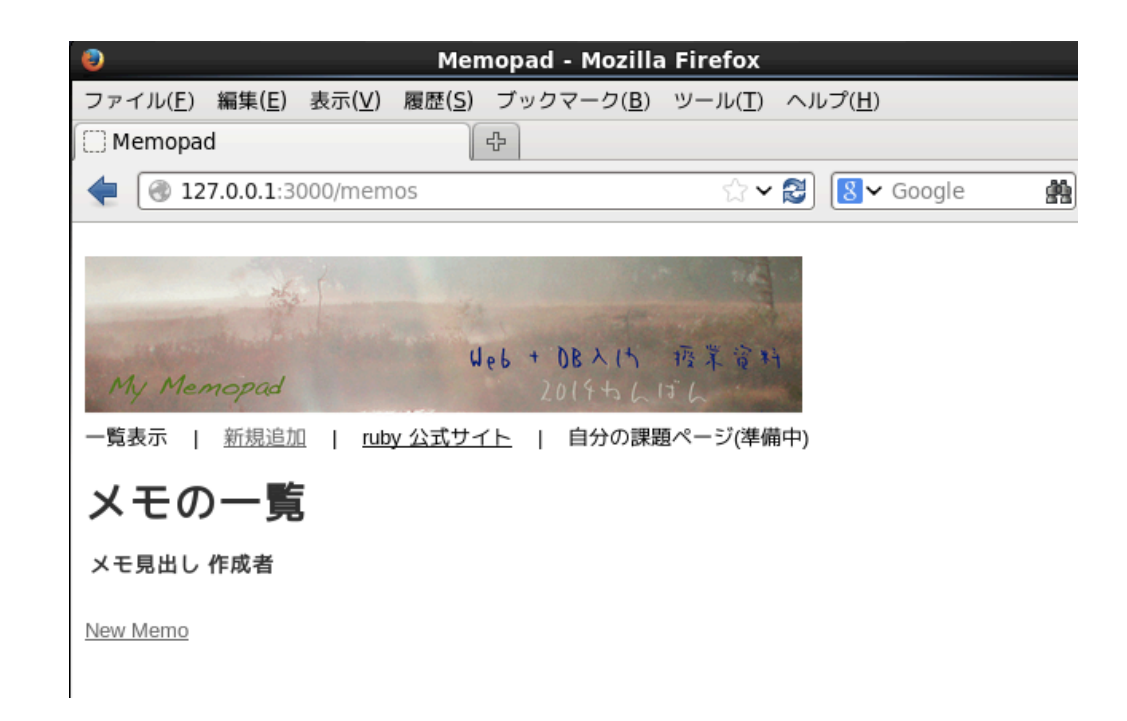

トラブルシューティング

#### こんなのが出てしまった・・・

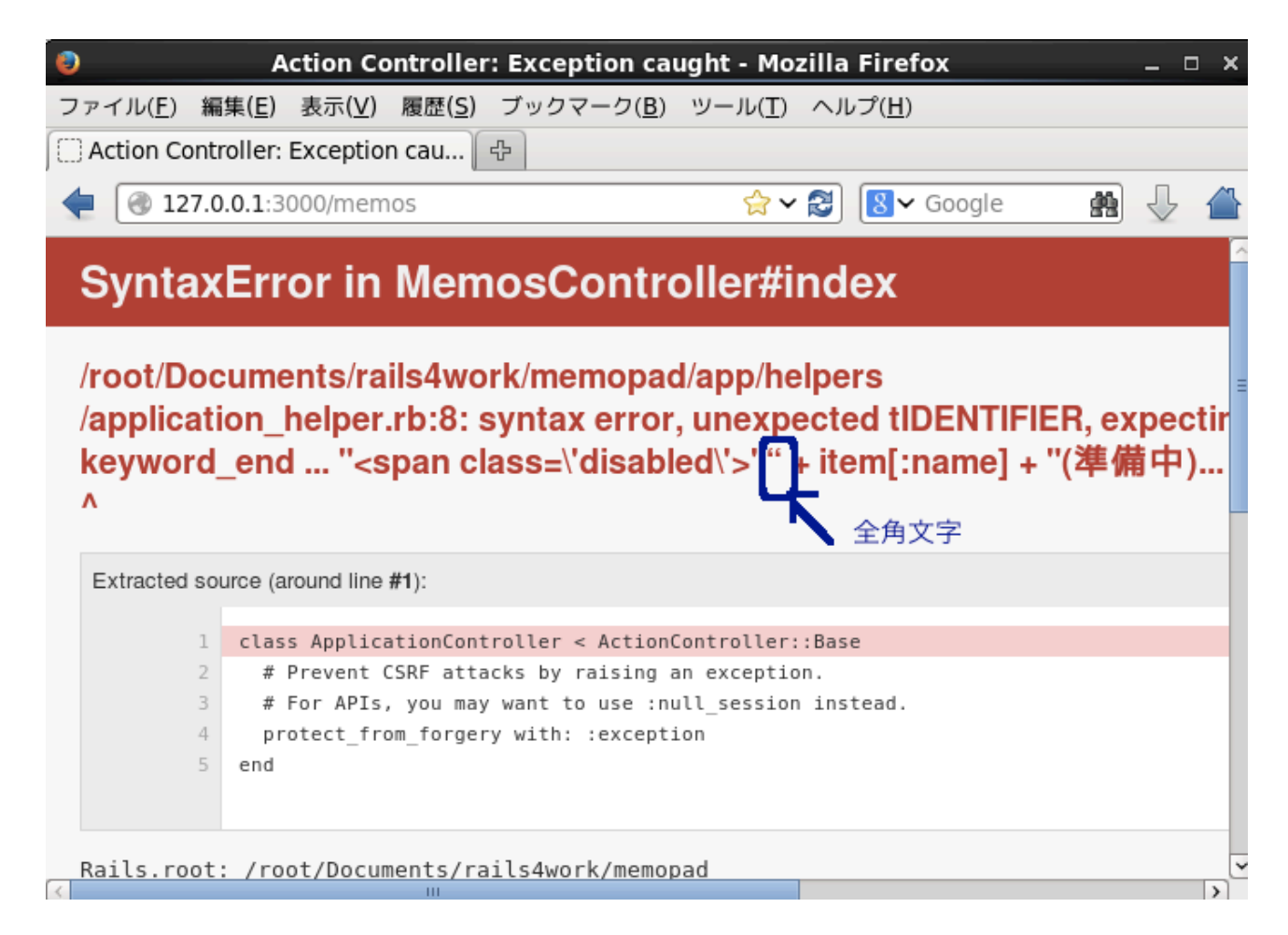

全角文字によるエラー

コンソール画面を参照し、エラーのある行を探してくだ さい。このPDFの'(引用符)は全角文字として表示さ れています。

全角文字によるエラーは、場所により出方が異なりま す。

注意してメッセージを読んで下しさい。

### ファイルを準備しないでテストラン

#### Right\_barを準備しないうちに、引用した場合

<div id="right">

<%= render :partial=> 'shared/right\_bar' %>

</div>

この部分を削るか、 コメントアウトすれば 解決します。

| 🜒 🛛 🗛 Action Controller: Exception caught - Mozilla Firefox 🛛 💷 🗙                                                                                         |  |  |  |  |  |
|----------------------------------------------------------------------------------------------------|--|--|--|--|--|
| ファイル( <u>F</u> ) 編集( <u>E</u> ) 表示( <u>V</u> ) 履歴( <u>S</u> ) ブックマーク( <u>B</u> ) ツール( <u>T</u> ) ヘルプ( <u>H</u> )                                          |  |  |  |  |  |
| 〇 Action Controller: Exception cau 🕀                                                                                                    |  |  |  |  |  |
| ▲ 127.0.0.1:3000/memos ↔ 2 🕅 🔍 Google 👘 🗸 📣                                                                                                    |  |  |  |  |  |
|                                                                                                    |  |  |  |  |  |
| Action//iowwMiccingTompleto in Memoottindey                                                                                                    |  |  |  |  |  |
| Action viewwissing remplate in wemos#index                                                                                                    |  |  |  |  |  |
|                                                                                                    |  |  |  |  |  |
| Showing /root/Documents/rails4work/memopad/app/views/layouts/application.html.erb where line #19 raised:                                                  |  |  |  |  |  |
| Missing partial shared/right_bar with {:locale=>[:en], :formats=>[:html], :handlers=>[:erb,                                                               |  |  |  |  |  |
| :builder, :raw, :ruby, :jbuilder, :coffee]}. Searched in:                                                                                                 |  |  |  |  |  |
| * "/root/Documents/rails4work/memopad/app/views"                                                                                                    |  |  |  |  |  |
| Extracted source (around line #19):                                                                                                    |  |  |  |  |  |
|                                                                                                    |  |  |  |  |  |
| 16 <%= yield %>                                                                                                    |  |  |  |  |  |
| 17                                                                                                    |  |  |  |  |  |
| 18 <div id="right"></div>                                                                                                    |  |  |  |  |  |
| 19 <%= render :partial => 'shared/right_bar' %>                                                                                                    |  |  |  |  |  |
|                                                                                                    |  |  |  |  |  |
| <pre>21 <alv la="Tooter"> 22 <alv 0="" a="" and="" at="" factors="" laterat="" laterat<="" lateration="" of="" partial="" th="" the=""></alv></alv></pre> |  |  |  |  |  |
| <pre></pre>                                                                                                    |  |  |  |  |  |
|                                                                                                    |  |  |  |  |  |

### CSSとは!

 今更ながら、CSSとは・・・
 Cascading Style Sheet
 WEBページを簡便に、体系的に見やすく修飾する ための簡易言語

#### □↓ このページがわかりやすい。

http://www.htmq.com/csskihon/001.shtml

### CSSで;を忘れると・・・

#### こんなエラーが出ました。 (まったく同じエラーになることは保証しませんが・・) cssではなくhtml側でエラーになっている点に注意して下さい。

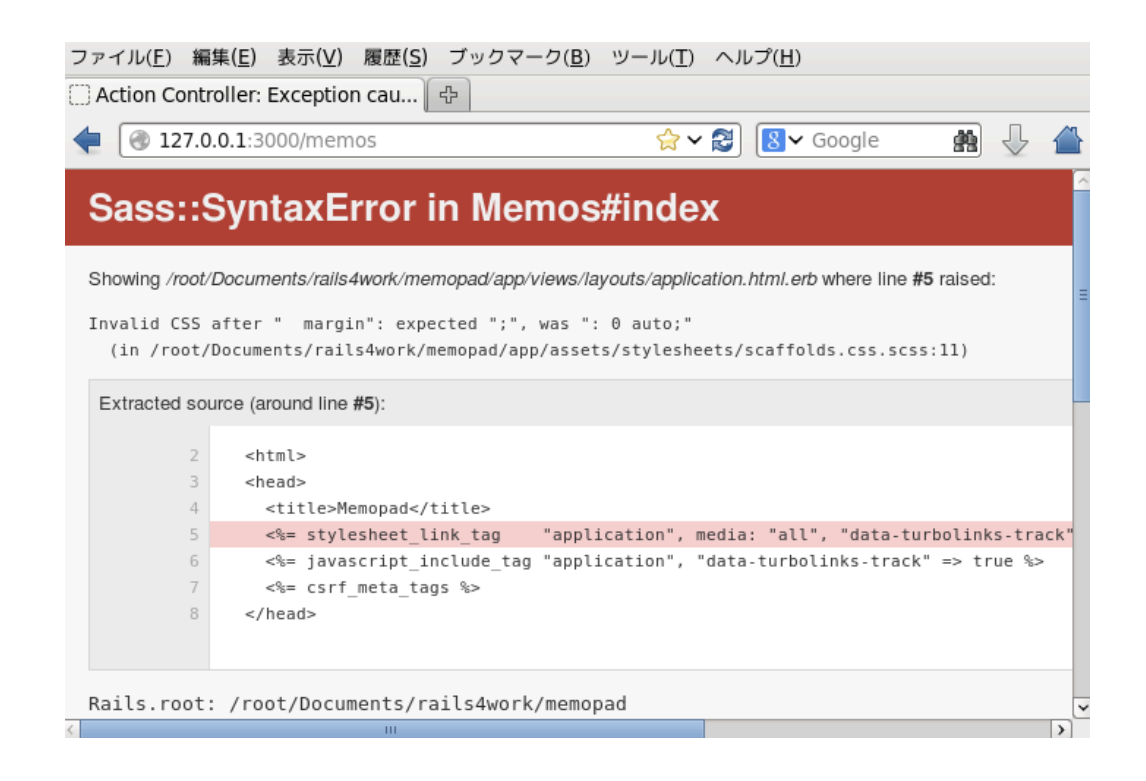

| CSSを変える                                                              | 52                                                                             |                                            |       |
|----------------------------------------------------------------------|--------------------------------------------------------------------------------|--------------------------------------------|-------|
| 1⊖ body {                                                            |                                                                                | 5                                          |       |
| <pre>2 background-color: #fff;<br/>2 color: #fff;</pre>              | -                                                                              |                                            |       |
| <pre>3 color: #333;<br/>4 font-family: verdana. arial. helveti</pre> | ca. sans-serif:                                                                |                                            |       |
| 5   font-size: 13px;                                                 |                                                                                |                                            |       |
| 6 line-height: 18px;<br>7 }                                          |                                                                                |                                            |       |
| 8                                                                    |                                                                                |                                            |       |
| 9⊖ div#container{                                                    |                                                                                |                                            |       |
| 11 margin: 0 auto;                                                   | Memopad - Mozi                                                                 | illa Firefox                               | _ = × |
| 12 padding: 5px 0 0;                                                 | ファイル( <u>F</u> ) 編集( <u>E</u> ) 表示( <u>V</u> ) 履歴( <u>S</u> ) ブックマーク( <u>F</u> | <u>B</u> ) ツール( <u>T</u> ) ヘルプ( <u>H</u> ) |       |
| 13 width: 800px;                                                     | []] Memopad                                                                    |                                            |       |
| 14 }                                                                 | 127.0.0.1:3000/memos                                                           | 😭 🗸 😫 🚺 😵 Google                           | 💼 🕹 🏦 |
| 16⊖ div#header {                                                     |                                                                                |                                            |       |
| 17 padding-top: 4px;                                                 | He C                                                                           |                                            |       |
| 18 border-top: 4px solid black;                                      | and the had been a second                                                      |                                            |       |
|                                                                      | My Memopad 2019                                                                | ) 程本设料<br>[1][                             |       |
|                                                                      |                                                                                | 課題ページ(準備中)                                 |       |
|                                                                      |                                                                                |                                            |       |
|                                                                      | メモの一覧                                                                          |                                            |       |
|                                                                      | メモ見出し 作成者                                                                      |                                            |       |
|                                                                      | New Memo                                                                       |                                            |       |
|                                                                      |                                                                                |                                            |       |

<

Right *k* footer

#### \_right\_bar.html.erb 「広告募集中」とだけ書きました。

\_footer.html.erb Copyright (C) by Ikuo.Kobayashi と書いてみました。

### 今日の最終画面

#### こんな感じです。

| ファイル( <u>F</u> ) 編集( <u>E</u> ) 表示( <u>V</u> ) 履歴( <u>S</u> ) ブックマーク( <u>B</u> ) ツール( <u>T</u> ) ヘルプ( <u>H</u> ) |       |  |  |  |  |
|----------------------------------------------------------------------------------------------------|-------|--|--|--|--|
| ① Memopad 中                                                                                                    |       |  |  |  |  |
|                                                                                                    | 💼 🕹 🚢 |  |  |  |  |
|                                                                                                    |       |  |  |  |  |
| Web+OB入け 授業資料<br>My Memopad 2019ちんばん                                                                             |       |  |  |  |  |
| 一覧表示   <u>新規追加</u>   <u>ruby 公式サイト</u>   自分の課題ページ(準備中)                                                           | 亡生首使由 |  |  |  |  |
| メモの一覧                                                                                                    | 山古秀未中 |  |  |  |  |
| メモ見出し 作成者                                                                                                    |       |  |  |  |  |
| New Memo                                                                                                    |       |  |  |  |  |
| Copyright (C) by Ikuo Kobayashi                                                                                  |       |  |  |  |  |

フッタがおかしい!

#### 思い通りの表示にならない・・・ エラーにならないミスは、探すのが大変です。

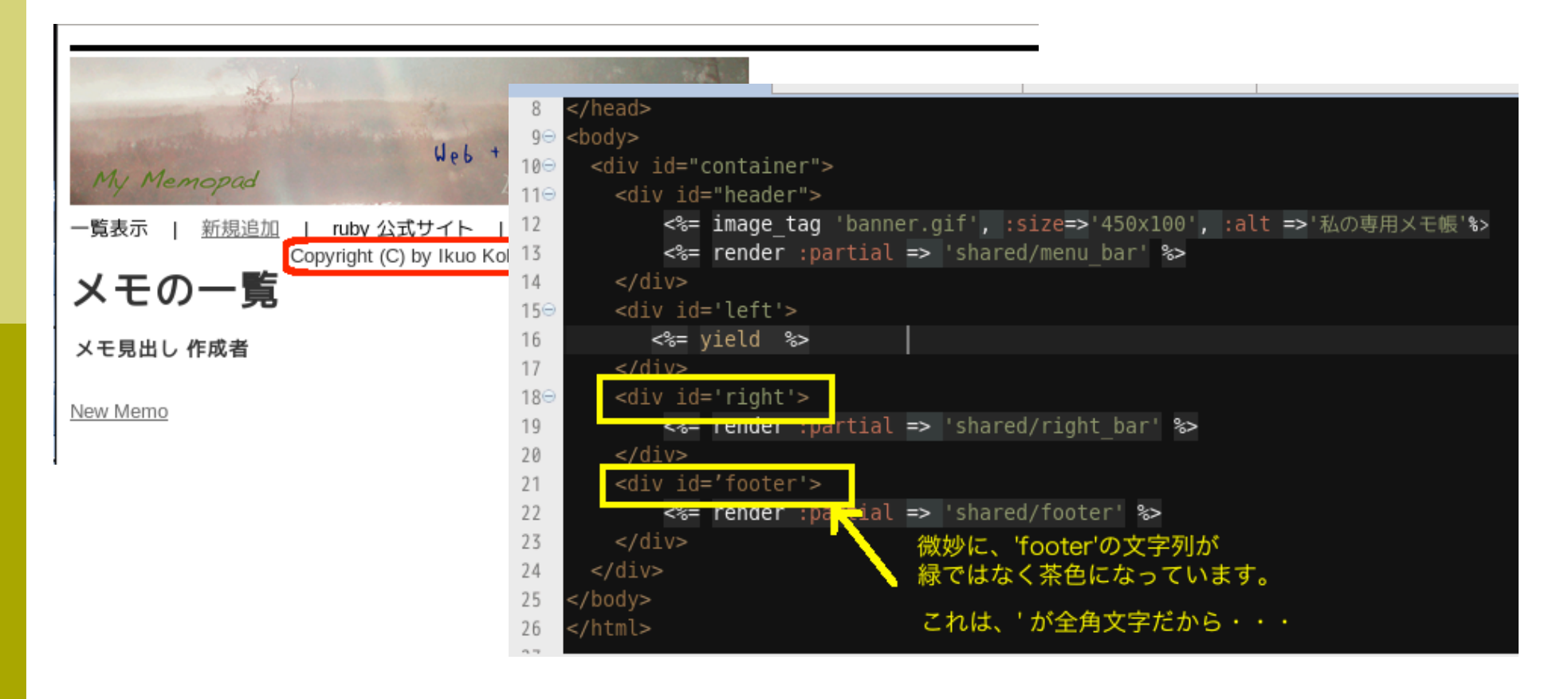

### 今日のレポート課題

□ 今日は、ありません。

どんな「画面」にデザインしたいか、参考になりそう
 WEBサイトを検索したり、デザインの雑誌を読んだりして、イメージを固めてください。

### きょうの授業を休んだ人

- □ 自分なりの画像ファイルなどを用意して、CSSを組 み込んで下さい。
- の
  欠
  席
  課題のレポートには、application.html.erbのソースコードと、それ以外に実際に修正したファイル、CSSのプログラム、index.html.erbのプログラムなどを添付(テキスト貼り付けOK)し、画面を貼り付けて報告して下さい。
- □ この「欠席課題」の提出があれば、「出席扱い」に切り り替えます。

参者ページ

- □ 超初心者のためのホームページ作成講座
- □ 超初心者のためのスタイルシート講座
- http://park16.wakwak.com/~html-css/index.html

#### □ スタイルシート・レファレンス

http://www.htmq.com/style/index.shtml#tex